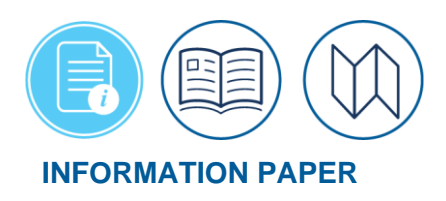

# **DTS Expenses Screen for Routing Officials**

April 30, 2025 Introduction

The Defense Travel System (DTS) provides over 50 selectable expense items, which are allowable, reimbursable travel expenses and mileage allowances per the <u>Joint Travel</u> <u>Regulations (JTR)</u>. For official travel, individuals use the DTS **Expenses** module, a single-entry point to enter travel expenses, calculate mileage allowances, and attach supporting documents (e.g., leave forms, memos) for an authorization. After travel, individuals use DTS **Expenses** to update the costs, remove unwarranted items, and attach receipts for the voucher. For each entered expense, you can easily delete and duplicate expenses using **options** (3-dots icon).

As an Authorizing Official (AO) you will carefully review each expense entry, comments, the supporting documentation, receipts, **Pre-Audit** flags, **Reason Codes**, and justifications confirming the document is within compliance of travel regulations and local policy. To assist AOs, the *Desktop Guide for Authorizing Officials* provides basic information on their official roles, explains the various tasks required with a detailed checklist for each DTS document type. If you determine a document does not meet compliance and policy requirements, then return it (with comments) for traveler corrective action.

**Note 1**: Manually entering an expense causes DTS to trigger a **Pre-Audit** flag requiring justification. The AO must verify the expense item and justification meet compliance requirements.

**Note 2**: Some selectable "expenses" in DTS are really allowances (e.g., POV mileage), but DTS calls them expenses, so this information paper uses that term throughout.

**Note 3:** Per the *JTR, par. 020206-M. Commercial Air Transportation. "*General Services Administration (GSA) City Pair Program fares and restricted fares may be authorized or approved by the AO for official travel. Commercial airplane is the preferred mode for official travel more than 400 miles one way or more than 800 miles round trip."

**Note 4:** Per the *JTR, Table 2-10. Reimbursement for Privately Owned Automobiles and Motorcycles.* "<u>If</u> the official distance between authorized locations (as determined by the DTOD\* or from appropriate distances (non-DoD Services)) is 400 miles or less one way or 800 miles or less round trip <u>then</u> use of a private automobile or motorcycle is considered advantageous to the Government. The traveler is reimbursed the appropriate cents per mile for the DTOD\* distance between official points. No cost comparison is required."

**Note 5:** Per the *JTR, Appendix A*. **PRIVATELY OWNED VEHICLE (POV)** is a motor vehicle, including an airplane, boat, or helicopter that is owned or leased for personal use. A POV is not owned, leased, or chartered by the Government.

**Note 6:** DTS will notify the traveler if a CTW may or may not be required when adding certain mileage entries such as **Mileage, Private Auto – To/From TDY** or **Mileage, Private Motorcycle** in

the **Expenses** table. There are 3 different CTW warning messages you could receive based on the **Trip Start** date. In addition, for an authorization on the **Other Auths and Pre-Audit** page, a **Pre-Audit** may trigger requiring a justification. For a voucher, a **Pre-Audit** flag may trigger for a CTW as well, if the authorized transportation mode was changed.

There are 3 different CTW warning messages the traveler *could* receive based on the **Trip Start** date.

- When a trip is created *before* <u>March 1st</u>, 2024, and Mileage, Private Auto To/From TDY is selected then:
  - On the Add New screen, message displays, "This expense may require a CTW to be submitted with this document" to the traveler.
  - If DTS triggers a **Pre-Audit** flag for a CTW, you should verify the traveler added a comment a CTW is attached.
  - You should check in Expenses, under Documents, CTW that there is an attached DTMO worksheet or locally approved version to determine the most cost advantageous means of travel.
  - You will review the CTW and determine if the "Traveler Preferred Transportation" or "Government Preferred Transportation" is most cost effective means of travel during the DTS approval process.
  - For a voucher, a **Pre-Audi**t flag may trigger for a CTW if the authorized transportation mode was changed. If the travel changed the transportation mode verify comments.
- When a trip is created *between* <u>March 1st, 2024 and January 31st, 2025</u>, and **Mileage**, **Private Auto – To/From TDY** is selected then:
  - On the **Add New** screen, message displays, "This expense *requires* a CTW to be submitted with this document" to the traveler.
  - DTS triggers a Pre-Audit flag for a CTW, you should check the traveler added a comment CTW is attached.
  - You should check in Expenses, under Documents, CTW that there is an attached DTMO worksheet or locally approved version to determine the most cost advantageous of travel.
  - You will review the CTW and determine if the "Traveler Preferred Transportation" or "Government Preferred Transportation" is most cost effective means of travel during the DTS approval process.
  - For a voucher, a **Pre-Audit** flag may trigger for a CTW if the authorized transportation mode was changed.
- When a trip is created after January 31st, 2025, Mileage, Private Auto To/From TDY is selected and the mileage entered exceeds 400 one-way/800 miles roundtrip then:

- On the Add New screen, message displays, "Requires a CTW when mileage exceeds 400 one-way/800 roundtrip" to the traveler.
- DTS triggers a Pre-Audit flag for a CTW, you should check the traveler added a comment CTW is attached.
- You should check in Expenses, under Documents, CTW that there is an attached DTMO worksheet or locally approved version to determine the most cost advantageous of travel.
- You will review the CTW and determine if the "Traveler Preferred Transportation" or "Government Preferred Transportation" is most cost effective means of travel during the DTS approval process.
- When a trip is created *after* January 31st, 2025, **Mileage**, **Private Auto To/From TDY** is selected, and the mileage is 400 miles one-way/800 miles roundtrip or less then:
  - On the Add New screen when entering mileage and the CTW rules <u>do not</u> apply there is no message for a CTW.
  - When a CTW is not required then you can select "Approve Traveler Amount" under the "Traveler Preferred Transportation" section during the DTS approval process. Note: See the JTR, Table 2-9, General Rules when Using a POV.
  - For a voucher, a **Pre-Audit** flag may trigger for a CTW if the authorized transportation mode was changed.

For information on processing authorizations, see DTS Guide 2.

For information on filing vouchers, see DTS Guide 3

For full details of the available expenses for all DTS document types, see the <u>DTA Manual</u>, <u>Appendix K</u>.

\*For this information paper, "you" refers to a DTS Routing Official who views documents submitted by travelers or someone acting on behalf of the traveler. A DTS Routing Official is any individual named on a DTS routing list. A Routing Official can be an Authorizing Official (AO), Reviewing Official (RO), Certifying Official (CO), Transportation Officer (TO), etc. This document mainly focuses on AOs.

## **Document Routing**

After a traveler completes and stamps an authorization **SIGNED**, based upon the DTS routing list the document routes to the Travel Management Company (TMC (when reservations apply), then to the Routing Officials.

You begin by logging into the *Defense Travel System (DTS)*.

- 1. From the DTS **Dashboard**, select **Trips Awaiting Action** to see if the authorization is available for action. If the document is not in the queue or inbox then most likely it is not your turn yet.
- 2. If you want to check on the document and if you have group access to the traveler's group then you can search for the traveler's document under **Traveler Lookup**. **Note**: If you don't have group access then contact the Defense Travel Administrator (DTA) to help research the document status.
- 3. If the document is waiting for someone else to act (e.g., **REVIEWED**), then wait, and don't try to skip over the steps before yours.
  - For DTS documents the AO is always last and applies the **APPROVED**, **RETURNED**, or **CANCELLED** stamp as appropriate.
  - Only the AO can apply the CANCELLED stamp to a DTS document.

## **Getting Started**

Either the traveler contacted you, you received an email, or you just logged into DTS.

 From the DTS Dashboard you can access DTS travel documents requiring your attention. Simply select Trips Awaiting Action from the Administrative menu line (Figure 1) or use the quick link. Note: If you need to access a document not waiting your action (e.g., previously APPROVED) select Traveler Lookup from the Administrative menu line to search for the traveler's document.

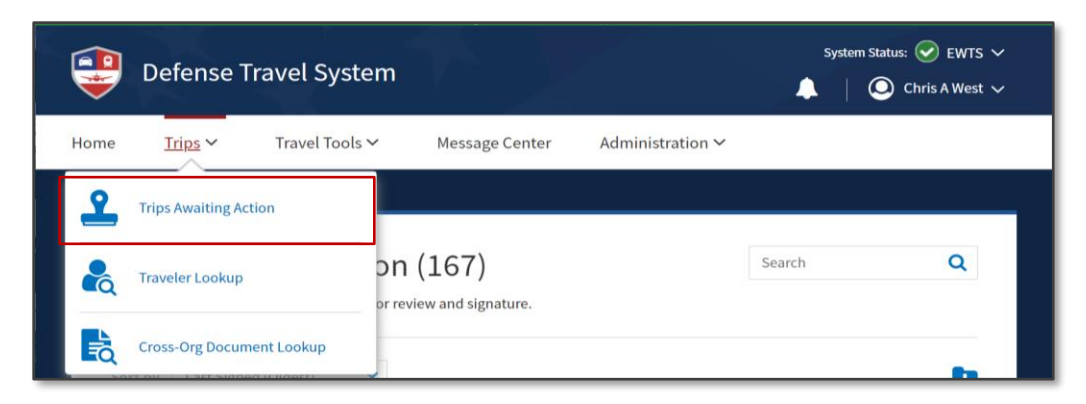

Figure 1: DTS Dashboard - Dropdown List

Once you select the item the Trips Awaiting Action page displays (Figure 2). Note: If you don't see the trip in the list, you may need to change the order of the documents using the Sort By option or scroll to the bottom of the screen and select > to see the additional pages.

| Trip doci | uments that were routed to you for review and signature.                                                 |            |
|-----------|----------------------------------------------------------------------------------------------------|------------|
| Sort by   | Last Signed (Newest)                                                                                     | E          |
| Eric      | West                                                                                                    | TA Number: |
| АОТНО     | TING ON UG/12/23 Last signed Date: UB/11/23<br>DRIZATION EWWRIGHTPATTE061223_A01 ESTIMATED COST \$680.00 | Approve    |
|           |                                                                                                    |            |

Figure 2: Trips Awaiting Action Screen

- 3. Once you locate the traveler and document, select the (pending) action stamp. Our example in Figure 2 shows **APPROVE** for the AO. The document opens on the **Review Trip** (document type) screen.
- 4. The **Review** screen provides a trip summary. It is best to access the **Expenses** module to get the full expense **Details**, **Attachments**, and added **Notes**.

## **Expenses Module**

As a Routing Official, you can access the **Enter Expenses** screen two ways when reviewing a DTS document either as a view or edit once you open the document:

1. On the **Progress Bar** select **Expenses** allowing a view-only mode (Figure 3). **Note**: This information paper addresses this option.

| Trip Authorization Info | ~ |
|-------------------------|---|
| Reservations            | ~ |
| Finances                | ^ |
| Expenses                |   |
| Per Diem                |   |
| Accounting              |   |
| Review                  | ~ |

Figure 3: Progress Bar - Expenses

2. Create an adjustment to change the document into an editable mode (Figure 4) click **edit** on the **Review Trip** screen. Then proceed to **Expenses**.

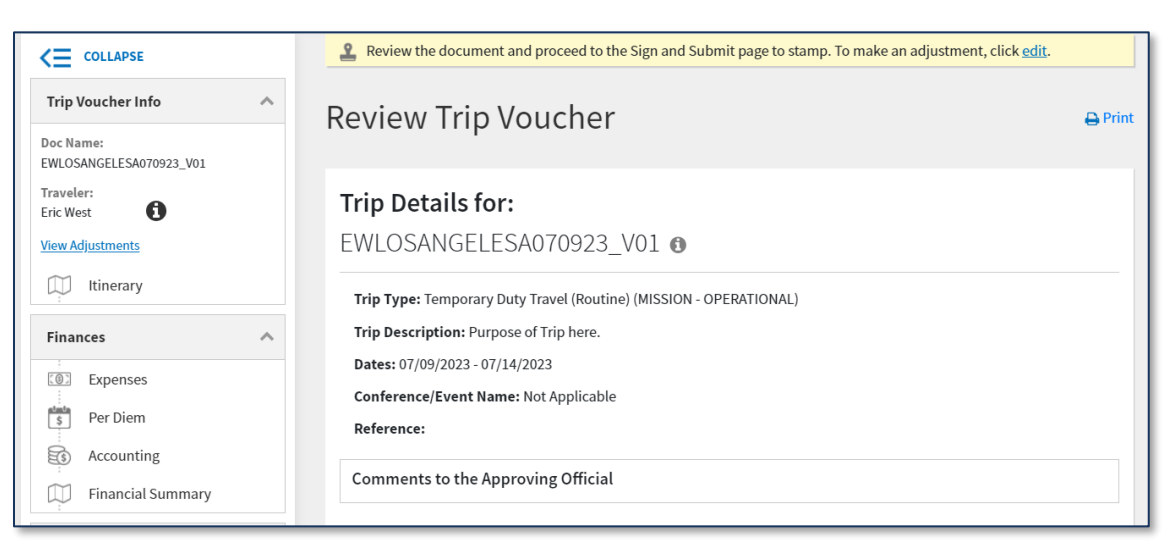

#### Figure 4: Create an Adjustment Link

#### **Expense Categories**

There are six primary expense categories or groupings with specific expense types available for an authorization and voucher accessible on the **Enter Expenses** screen.

- International Travel Expenses: Expenses specific to OCONUS such as Cross Border Processing Fee.
- Lodging Expenses: Lodging expenses that are not already recorded in the Per Diem table such as Lodging Cancellation Fee.
- **Mileage Expenses**: Expenses related to transportation for which you receive a mileage allowance such as **Private Auto To/From Terminal**.
- Other Expenses: Reimbursable expenses not listed elsewhere such as Baggage Excess and Immunizations/Inoculations.
- Ticketed Expenses: Ticketing related to reservation expenses such as TMC Fee (IBA) or Train Ticket (IBA).
- Transportation Expenses: Expenses related to transportation not involving mileage allowance such as Rental Car - at TDY Area, Parking - At the Terminal, or Aero Club -Rental and Fees.

The local voucher has four primary expense categories.

• International Travel Expenses: Expenses specific to OCONUS such as Cross Border Processing Fee.

- Other Expenses: Reimbursable expenses not listed elsewhere such as Recruiter Parking.
- Mileage Expenses: Expenses related to transportation for which you receive a mileage allowance such as Private Auto Local Area.
- Transportation Expenses: Expenses such as Parking and Tolls/Ferry Fees.

### **Enter Expenses**

In an authorization, the expense costs are *estimates* and on the voucher they reflect *actual* costs. This paper first addresses expenses in an authorization and later vouchers. For more about the end-to-end processing of DTS documents, see the DTS *Guide 2: Authorizations* and *DTS Guide 3: Vouchers* available on the DTMO website, under the <u>Training Search Tool</u>.

As an AO, you want to verify the traveler included what is necessary for the mission (<u>JTR</u>, par. 010201-B) and that the transportation mode adheres to policy. **Note**: Review the <u>JTR</u>, par. 020203. Transportation Types Most Advantageous to the Government. When viewing documents, Routing Officials can use the <u>AO Checklist and Instructions</u> trifold to aid them with their duties or use a locally approved checklist.

**Note**: The <u>JTR</u> addresses specific rules when other than the preferred travel mode is considered. The JTR, par. 0202 states, "The AO should authorize transportation before a traveler departs. If the AO does not, then air transportation is the authorized transportation mode for TDY and transoceanic travel unless the traveler demonstrates to the AO's satisfaction that air transportation cannot meet the mission's requirements efficiently or economically."

Travelers can use either a locally approved document or the <u>DTMO Constructed Travel</u> <u>Worksheet (CTW)</u> to show a cost comparison. The CTW and instruction zip file are available on the DTMO website. **Note**: When a POV is used ensure the traveler follows the JTR for mileage allowance and when a CTW is required. See the JTR, Table 2-9. General Rules when Using a POV (for TDY) and the JTR, Table 2-10. Reimbursement for Privately Owned Automobiles and Motorcycles.

As a Routing Official, what you see on the Enter Expenses screen (Figure 5) is:

- A single running list of booked reservation expenses and projected non-reservation expenses and allowances (Figure 5, Indicator 1).
- Review the document for the correct dates, TDY location, and entered expenses to ensure the information is consistent with the mission.
- View the expenses to ensure they meet policy requirements (e.g., Integrated Lodging Program (ILP) properties, Compact rental car, POV use etc.). Then review Notes for entered expense items. Note: Some items will trigger Pre-Audit flags and Reason Codes check for valid justifications and comments.

- Verify the traveler entered the correct expenses (e.g., **Rental Car Fuel**, if a rental car is booked) (Figure 5, Indicator 2).
- A triangle icon for entered expense items that meets receipt requirements.
- N/A or blank in the icon column for any expense not requiring a receipt.
- The Method of Reimbursement (MOR) along with the cost for each entered expense. This helps you comply with the *Travel and Transportation Reform Act (TTRA) of 1998* and <u>mandatory</u> use of the Government Travel Charge Card (GTCC). For more information about the GTCC requirements, see the <u>Joint Travel Regulations (JTR)</u>, <u>DoD</u> <u>Instruction 5154.31, Volume 4</u>, and the <u>Federal Travel Regulations (FTR)</u>.
- A paper clip icon for **Attachments** for expenses or **Documents**.

**Note 1**: An authorization might include a travel memo or a leave form to support travel (Figure 5, Indicator 3).

**Note 2**: DTS flags entered expenses meeting the receipt requirements (all lodging and expenses of \$75.00 or more) with a triangle icon on the authorization and voucher.

On the authorization, there is no cause for concern the expense reflects the triangle icon when no actual charges occurred. This flag is informational.

On the voucher, the traveler must attach all required receipts.

- It is recommended to attach receipts directly to the corresponding expense item (e.g., rental car receipt to the rental car expense item under **Details**). DTS provides a report for expense items missing attached receipts. If the traveler attaches a receipt separately from the expense item then the document will be flagged on the report.
- The triangle icon is replaced with the paper clip once the receipt or supporting document is attached.
- In Figure 5, Indicator 4, the message banner provides information on items which are not valid receipts.

On the Enter Expenses screen (Figure 5), in the view-only mode you can:

- Change the **Sort By** (Figure 5, Indicator 5) to re-order the expenses.
- Switch between **Expand All** and **Collapse All** (Figure 5, Indicator 6) to open and close all the expense items data cards to see **Details**, **Notes**, and **Attachments**.

| 4 |                                                                                                    |                                  |
|---|----------------------------------------------------------------------------------------------------|----------------------------------|
|   |                                                                                                    |                                  |
|   | ter Expenses                                                                                                    | 4                                |
| 5 | Verify that each receipt contains the required information for reimbursement. The following are <u>NOT</u> receipt booking estimate, hotel online booking confirmation, DTS reservation booking details. | s: airfare itinerary, rental car |
| 3 | By Date (Newest) V Expand All 😋 🗈 🖒                                                                                                    | Add                              |
|   | Merno<br><b>Details</b> 08/24/2023                                                                                                    | Ŧ                                |
|   | <ul> <li>Private Auto - To/From Terminal</li> <li>Details 07/14/2023 N/A</li> </ul>                                                                                                    | \$13.10 <b>E</b> FT              |
| 2 | <ul> <li>Lodging Taxes (CONUS and Non-foreign)</li> <li>Details 07/09/2023</li> </ul>                                                                                                    | \$50.00 <b>I</b> BA              |
|   | <ul> <li>Rental Car - Fuel</li> <li>Details 07/09/2023</li> </ul>                                                                                                    | \$50.00 <b>I</b> BA              |
|   | <ul> <li>Baggage - 1st Checked Bag</li> <li>Details 07/09/2023</li> </ul>                                                                                                    | \$50.00 <b>I</b> BA              |
|   | Parking - TDY Area Details 07/09/2023                                                                                                    | \$45.00 <b>:</b><br>IBA          |
|   | <ul> <li>Private Auto - To/From Terminal</li> <li>Details 07/09/2023 N/A</li> </ul>                                                                                                    | \$13.10 <b>:</b><br>EFT          |

Figure 5: Enter Expenses Screen

#### **Reservations Expenses**

Reservations automatically import from the **Reservations** module into the **Enter Expenses** screen (Figure 2). These reservations appear in the single expense listing. A triangle icon flags all expense items meeting the receipt requirements (Figure 6, Indicator 1). **Note**: If you want to see the booked air, rail, rental car, and lodging, select **Review Reservations** on the **Progress Bar**.

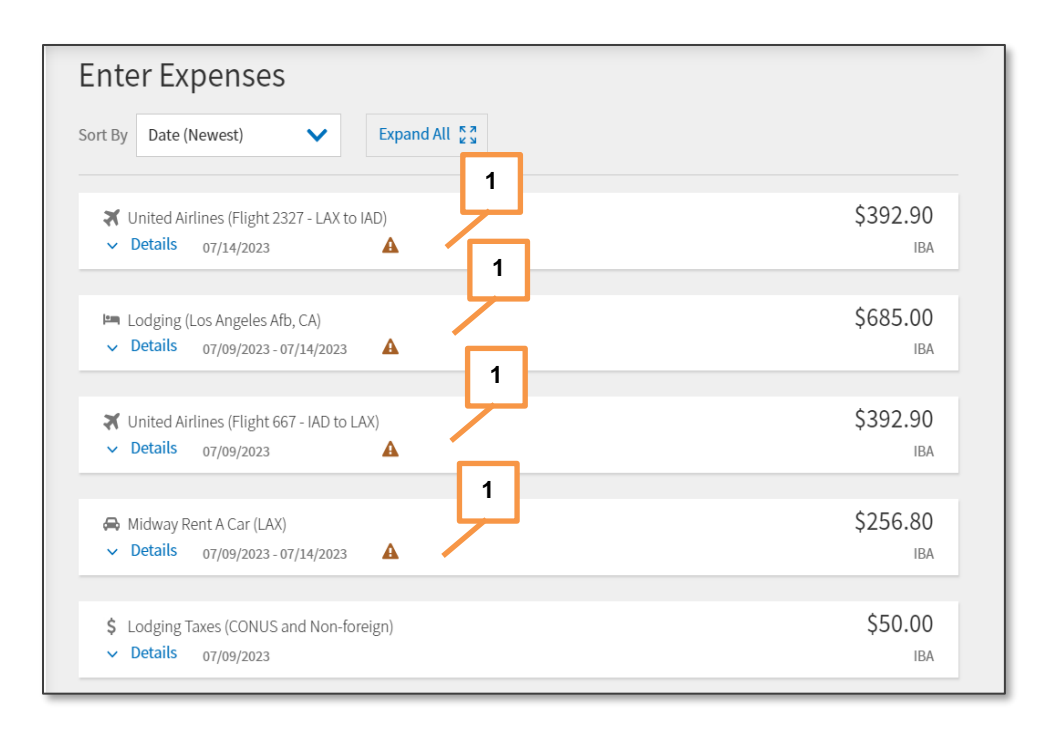

Figure 6: Enter Expenses Screen - Reservations Added

**Note**: Changing or cancelling reservations is not permitted from the **Enter Expenses** screen. Those actions must be accomplished from the **Reservations** module. If a reservation change is necessary, it is recommended the AO returns the document to the traveler for action.

Here is how to view a reservation expense for:

Lodging - Select Details (Figure 7, Indicator 1) to open the window. It displays an Info tab, allows entry for Notes (Figure 7, Indicator 3), provides access to a Calendar with daily per diem (Figure 7, Indicator 2) for the TDY location, and associates the receipts or documents under Attachments (Figure 7, Indicator 4). To close the window, select Details again.

**Note**: DTS provides quick access directly from the lodging entry to the **Per Diem** module options (3-dots icon) for per diem changes. Of course, you can access the **Per Diem** module at any time on the **Progress Bar**.

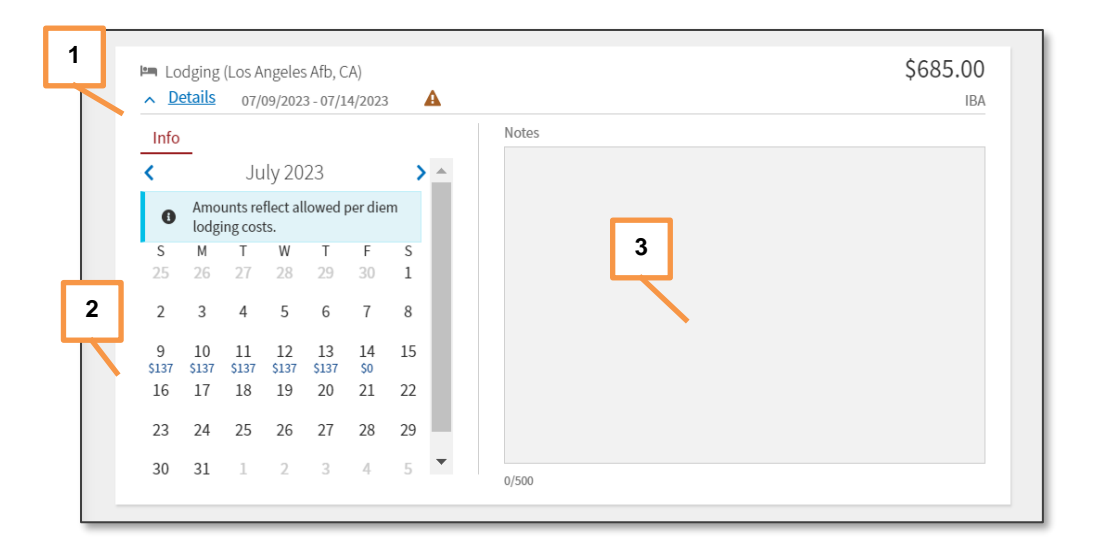

Figure 7: Lodging Expense Details Screen

 Airfare - Select Details to open the window (Figure 8). It displays an Info tab, allows entry for Notes, Costs, Ticket Number, and associates receipts or documents under Attachments. To close the window, select Details again.

| Vinited Airlines (Flight 2327 - LAX to IAD)                 | \$392.90 |
|-------------------------------------------------------------|----------|
| ∧ Details 07/14/2023                                        | IBA      |
| Info Notes                                                  |          |
| LAX X IAD<br>08:35 AM 04:25 PM<br>4h 50m<br>Expense Amount* |          |
| \$ 392.90<br>Description*                                   |          |
| Airline Ticket (IBA)                                        |          |
| Ticket Number*                                              |          |
| See Attached Ticket 2                                       |          |
| Ticket Value*                                               |          |
| 0/500                                                       |          |

Figure 8: Air Expense Details Screen

• **Rental Car** - Select **Details** to open the window (not shown). It displays an Info tab, allows entry for **Notes**, **Costs**, and associates receipts or documents under **Attachments**. To close the window, select **Details** again.

#### **Voucher Expenses**

On the voucher, DTS opens to the **Review Trip Voucher** screen (Figure 9). The information details are in a view only mode by default.

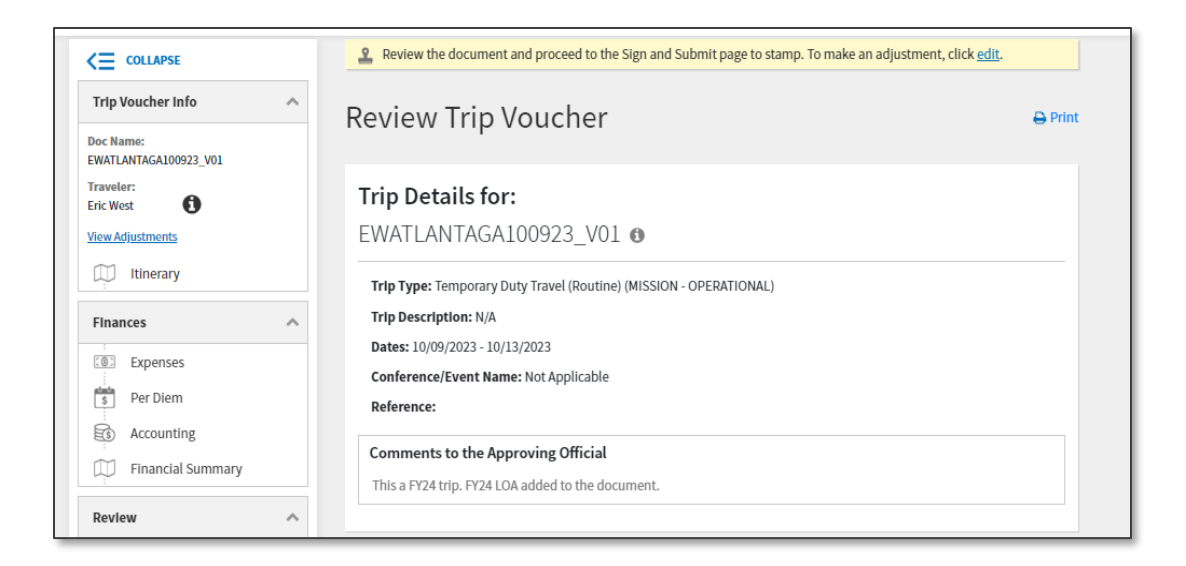

Figure 9: Review Trip Voucher Screen

To make an adjustment, you must choose the **edit** link at the top of the page. If you do select **edit**, a message displays and you must choose **Edit** to make a change or **Cancel** to exit the screen (Figure 10).

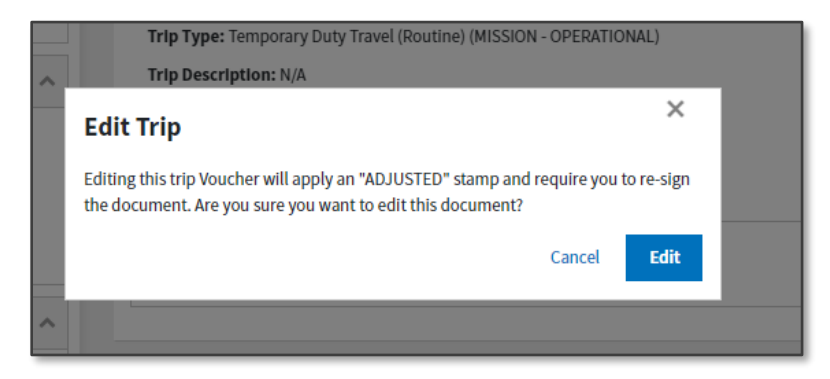

Figure 10: Edit Trip Screen

All items listed in a voucher must be valid travel expenses. The traveler or document preparer/Non-DTS Entry Agent (NDEA) should have:

- Updated any estimates to actual costs. **Example**: On the authorization added \$50.00 for **Rental Car Fuel**, but the actual cost was \$72.00.
- Removed items which are not applicable. **Example**: On the authorization estimated a taxi from airport back home. Didn't take the taxi, so it must be deleted.
- Added any new costs. **Example**: Picked up a **Rental Car** at the TDY location.
- Attached a lodging receipt for incurred lodging per the <u>JTR</u>.
- Attached a receipt for any expenses of \$75.00 or more per the <u>JTR</u>.

• Attached other travel documentation. **Examples**: Leave form, **CTW**, *DD* 1351-2 (NDEA), special permissions for other-than-economy-or-coach-class travel, use of restricted airfares (Figure 11, Indicator 3).

**Note 1**: There are specific rules which apply when the traveler uses other than preferred transportation, see the *JTR*, *par. 020203. Transportation Types Most Advantageous to the Government*. As an AO, if you were prompted to limit the travel on the authorization and did not, then you are not allowed to limit it on the voucher. See the *JTR*, *par. 010206. Travel Authorizations and Orders and the JTR Supplement, Travel Orders*.

**Note 2**: To ensure travel policy compliance and reduce improper payments it is best to use a standardized checklist. Either use a locally approved version or use the <u>AO Checklist and</u> <u>Instructions</u> trifold available on the DTMO website when reviewing DTS documents.

When viewing the voucher, on the **Enter Expenses** screen (Figure 11), you see the same options and receipt requirement indicators as the authorization and a few more icons which include:

• Download all attachments icon to view all receipts (Figure 11, Indicator 1).

| Review the document and procee                                                             | d to the Sign and Submit page to stamp. To make an adjustme                                                                     | nt, click <u>edit</u> .      |  |  |  |
|--------------------------------------------------------------------------------------------|----------------------------------------------------------------------------------------------------|------------------------------|--|--|--|
| Enter Expenses                                                                             |                                                                                                    |                              |  |  |  |
| • Verify that each receipt contains the required booking estimate, hotel online booking of | uired information for reimbursement. The following are <u>NOT</u> receipts: a<br>confirmation, DTS reservation booking details. | irfare itinerary, rental car |  |  |  |
| Sort By Date (Newest)                                                                      | Expand All 👷                                                                                                    |                              |  |  |  |
| <ul> <li>Memo</li> <li>Details 08/24/2023</li> </ul>                                       | 0                                                                                                    |                              |  |  |  |
| <ul> <li>Private Auto - To/From Terminal</li> <li>Details 07/14/2023</li> </ul>            | N/A                                                                                                    | \$13.10<br>EFT               |  |  |  |
| <ul> <li>Lodging (Los Angeles Afb, CA)</li> <li>Details 07/09/2023 - 07/14/2023</li> </ul> | Ø                                                                                                    | \$685.00<br>IBA              |  |  |  |

• View GTCC Transactions icon (Figure 11, Indicator 2).

Figure 11: Enter Expenses Screen

In the Enter Expenses screen you will:

- Examine the dates and costs for each expense on the list for accuracy.
- Identify required receipt expenses (triangle icon and/or paper clip icon).
- Select **Details** to expand the expense entry.
- View the attached receipts in the document and the GTCC transactions claimed amounts match.

- Check the Notes. In the expanded Details view, look for and review any Notes provided by the traveler. For example, if the person claimed Rental Car – Fuel but you did not see a Rental Car reservation. This could be a case the traveler was an additional driver on the Rental Car Agreement. Verify the purpose for the expense before approving the voucher.
- Verify the claimed expenses have the correct method of reimbursement (MOR). For example, if the traveler used the GTCC to pay for a taxi then the IBA should be reflected as the MOR.
- Review all attached travel documents (e.g., memos, leave forms, **CTW**).

To see the contents of a specific expense, select **Details** (Figure 12). The screen expands to view **Info**, **Notes**, and **Attachments**. Remember, the data is a view only mode by default. If you need make changes, you must be in the **Edit** mode. If you do make changes or add documents, select **Update** to save. When you're ready, select **Details** again to close the screen.

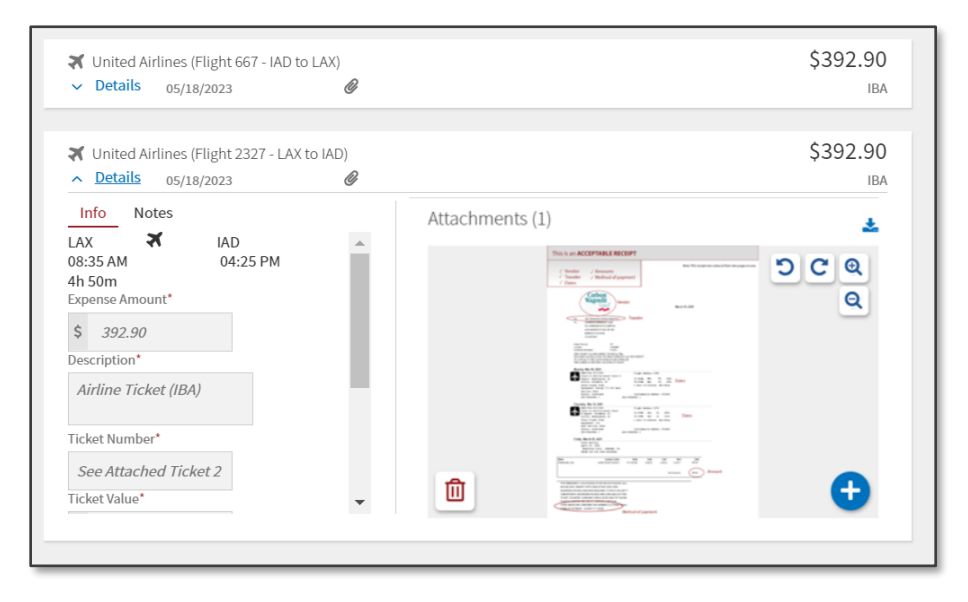

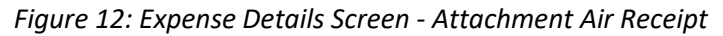

#### **Document Review**

As an AO, you must confirm travel documents comply with the <u>JTR</u>, Component business rules, or local policies before you can approve the authorization for travel and the voucher for reimbursement of incurred expenses and earned allowances. If the document is incorrect or missing data, return it to the traveler or NDEA if applicable for correction.

There are several resources to assist you; <u>JTR</u>, <u>Desktop Guide for Authorizing Officials</u>, <u>Trifold –</u> <u>AO Checklist and Instructions</u>, <u>DTS Regulations</u>, <u>GTCC Regulations</u>, and <u>TraX</u> - Web Based Training (WBT) classes accessible from the <u>DTMO</u> website. As always, follow your local business rules when approving travel documents. For authorizations and vouchers at the bottom of the **Review <document type>** page, the <**ESTIMATED** or **ACTUAL> TRIP COST** displays. The breakdown consists of the (financial) CATGORY, ALLOWED, and ACTUAL costs. The expenses commonly displayed are Comm. Carr.-I, Comm. Carr.-C, Rental Car, Lodging, M&IE, Mileage, Transport, and Other (Figure 13).

| CATEGORY   | ALLOWED           | ACTUAL      |
|------------|-------------------|-------------|
| COM. CARRI | \$330.90          | \$330.90    |
| LODGING    | \$530.00          | \$530.00    |
| M&IE       | \$333.00          | \$333.00    |
| MILEAGE    | \$26.20           | \$26.20     |
| OTHER      | \$145.00          | \$145.00    |
| RENTAL CAR | \$83.06           | \$83.06     |
| TRANSPORT  | \$45.00           | \$45.0      |
|            | ALLOWED TRIP COST | ACTUAL TRIP |
|            | \$1493.16         | ¢1493.16    |

Figure 13: Actual Trip Cost Screen

For the authorization, once you finish checking the **Review <document type>** page, proceed to the **Other Auths** and **Pre-Audits** page. Review the **Pre-Audit** flags, **Reason Codes**, traveler justifications, **Comments to the AO**, and **Advisories**. Items you could see on the page if applicable, include leave requested, lodging booked outside DTS, constructed travel and more. **Note**: Remember when it comes to constructed travel, the CTW prompt is based upon **Trip Start** date. This means the traveler *may* or *may not* have a requirement to attach a CTW to the document (see Page 2 and 3 for the rules). If the information provided by the traveler is travel compliant then select **Continue**.

On the **Digital Signature** page, DTS provides the current stamp to apply, previously applied stamps, and captures errors in the **Document History** details. **Note**: All the status stamps appear by default. You can hide previous stamps to shorten the list.

Here are Audit Failures to look for on the **Document History**:

If a traveler used a POV and didn't attach a CTW either a DTMO form or locally approved version, then DTS triggers a Pre-Audit flag (Figure 14a), an Advisory CTW IS REQUIRED, and imposes a hard stop disallowing SIGNED. Once the traveler or NDEA attaches the supporting record, the Pre-Audit flag remains, but the Advisory is removed, the Audit Fail information is captured in the Document History details (Figure 14b) and remains in the document.

| Pre-Audit                                                                                                    |
|----------------------------------------------------------------------------------------------------|
| Below are any items that were "flagged" for this trip. You must provide justification to the Approving Official.<br>Constructed Travel Worksheet<br>1 PRE AUDITS                                                                             |
| CONSTRUCTED TRAVEL WORKSHEET                                                                                                    |
| A privately owned vehicle was selected for mileage reimbursement and a constructed travel/cost comparison worksheet is required to be completed and included in the Expenses screen as a Constructed Travel Worksheet (CTW) under Documents. |
| Justification to Approving Official *                                                                                                    |
|                                                                                                    |
| 0/2000                                                                                                    |
| Cancel Save                                                                                                    |
| 1 ADVISORIES                                                                                                    |
| CTW IS REQUIRED<br>A Constructed Travel Worksheet (CTW) is required. You must add the CTW under Documents on the Expenses screen<br>before applying the SIGNED stamp to this document.                                                       |

Figure 14a: Pre-Audit Flag - Traveler

| <u>Chec</u> | <u>k document for errors</u>      |              |                        |  |  |  |
|-------------|-----------------------------------|--------------|------------------------|--|--|--|
|             | No errors hagged in this document |              |                        |  |  |  |
| e Pre       | evious Stamp 🔨                    |              |                        |  |  |  |
| 2           |                                   |              |                        |  |  |  |
|             | 08/13/2024 08:28AM                | NAME         | COMMENT                |  |  |  |
|             | CREATED                           | Hugo Sanchez |                        |  |  |  |
|             |                                   |              |                        |  |  |  |
|             | 08/13/2024 11:07AMEST             | NAME         | COMMENT                |  |  |  |
|             | AUDIT FAIL                        | Hugo Sanchez | CONSTRUCTED TRAVEL     |  |  |  |
|             |                                   |              | WORKSHEET IS           |  |  |  |
|             |                                   |              | REQUIRED:You must add  |  |  |  |
|             |                                   |              | the Constructed Travel |  |  |  |
|             |                                   |              | Worksheet under        |  |  |  |
|             |                                   |              | Documents on the       |  |  |  |
|             |                                   |              | Expenses screen before |  |  |  |
|             |                                   |              | applying the SIGNED or |  |  |  |
|             |                                   |              | APPROVED stamp to this |  |  |  |
| L 1         |                                   |              | document.              |  |  |  |

Figure 14b: Digital Signature Page - Document History (AO)

• If the DTS Budget did not contain enough funds during a prior approval attempt, you would see the **Budget Fail** information the **Document History** details. Confirm with the Financial DTA the funds were loaded into the proper budget before attempting to approve the document again.

#### **Decision Tool and Approval**

If the traveler uses a directed travel mode (e.g., air, GOV) then the cost comparison is <u>not</u> prompted in the approval process and Figure 15 doesn't appear. However, when a traveler selects other than a directed travel mode then the AO must determine the most advantageous means of travel when CT rules apply.

**Note 1**: For a trip created *after* January 31st, 2025, DTS supports the *JTR* policy and <u>will</u> flag for a CTW when transportation is POV use and *over* 400 *miles one-way or* 800-*miles round trip*.

**Note 2**: For a trip created *after* <u>January 31st</u>, 2025, DTS supports the *JTR* policy and <u>will not</u> flag for a CTW when transportation is POV use and 400 miles and under one-way or 800 miles or less round trip.

Note 3: For additional Trip Start date CTW prompt examples, see Page 2 and 3

At the bottom of the **Digital Signature** page, the **Decision Tool** (Figure 15) appears providing the AO the opportunity to either allow the **Traveler Preferred** or **Government Preferred Transportation** mode when CT rules apply. **Note**: You can learn more about Constructed Travel with the <u>TraX</u> WBT - Constructed Travel, <u>TraX</u> WBT - JTR Module C and <u>CTW and Constructed</u> *Travel Instructions*, zip file.

To complete the steps when the CTW is active:

- 1. Open the CTW from the **Digital Signature** page, **Decision Tool** section and enter the information from Row 2N of the CTW into the **Government Preferred Transportation** column.
- 2. Determine which Total Allowed Cost to approve. Choose a radio button.
- 3. You must select the radio button Approve Government Amount to activate the screen then add amount into the Government Preferred Transportation field. If you approve the Government Preferred Transportation mode and it is less than the Traveler Preferred Transportation then the reimbursement is limited. On the Review Trip screen, the Actual Trip Cost section will be updated to reflect the Allowed amount is less than the Actual amount.
- If you approve the Traveler Preferred Transportation the Government Preferred Transportation field is blanked out. Then the reimbursement is the full amount. The Actual Trip Cost screen will reflect that the Allowed and Actual amounts are the same.

| The traveler has indicated a pref<br>Review the CTW cost comparisor                  | erred mo<br>below a    | ode of transp<br>and choose a | portation different from the one di<br>an option for approval. | irected by | y their AC |
|--------------------------------------------------------------------------------------|------------------------|-------------------------------|----------------------------------------------------------------|------------|------------|
| <ul> <li>CTW Added 08/13/2024 at 12:</li> <li>CTW Added 08/13/2024 at 12:</li> </ul> | 00:00 - [<br>00:00 - [ | <u>)ownload</u><br>)ownload   |                                                                |            |            |
| Government Preferred Transportation                                                  |                        | Traveler Preferred Transp     | ortatior                                                       | n          |            |
| Total Constructed Cost (Box 2.N)*                                                    | \$                     | 0.00                          | Private Auto - To/From TDY                                     |            | \$128.64   |
| Total Allowed Cost                                                                   | \$                     | 0.00                          | Total Allowed Cost                                             | \$         | 128.64     |
| -                                                                                    |                        |                               |                                                                |            |            |

Figure 15: Digital Signature Page - Decision Tool

5. You will Submit the Completed Document for APPROVED travel.

For the voucher, you will verify the traveler only claimed the valid trip data and removed any estimates. At the bottom of the **Review** <document type> page, the <ESTIMATED or ACTUAL> TRIP COST displays (Figure 13). Under the ACTUAL TRIP COST section there is an additional information link named Go to Financial Summary. Selecting the link loads the Review Financial Summary screen (Figure 16). Note: You can also access that screen anytime from the Progress Bar.

|                                    | Review the document and proceed | to the Sign and Submit page to stam | p. To make an adjustment, click <u>edit</u> . |
|------------------------------------|---------------------------------|-------------------------------------|-----------------------------------------------|
| Trip Voucher Info                  | Review Financial                | Summary                             |                                               |
| Doc Name:<br>EWATLANTAGA100923_V01 |                                 | o ann an y                          |                                               |
| Traveler:<br>Eric West             | Expense Summary                 |                                     |                                               |
| View Adjustments                   | Reimbursable Expenses           | \$1493.16                           |                                               |
|                                    | Non-Reimbursable Expenses       | \$0.00                              |                                               |
| Itinerary                          | Total Expenses                  | \$1493.16                           | Show Details 👻                                |
| Finances A                         | Disbursoment Summan             | ,                                   |                                               |
| Expenses                           | Disbursement Summary            | /                                   |                                               |
| Auto Day Diana                     | Advances Paid                   | \$0.00                              |                                               |
| \$ Per Diem                        | Scheduled Partial Payments Paid | \$0.00                              |                                               |
| Accounting                         | Previous Voucher Payments       | \$0.00                              |                                               |
|                                    | Total Prior Payments            | \$0.00                              | Show Details 👻                                |
| Financial Summary                  |                                 |                                     |                                               |

Figure 16: Review Financial Summary Screen - Partial View

The **Review Financial Summary** page allows you to see vital details to validate the voucher accuracy before approving to help prevent improper payments. Information includes any prior payments such as **Advances** or **SPPs**, **DUE US (debt)** status, and the **Entitlement Summary** breaks out the allocations for **Personal** and **GTCC** disbursements for incurred expenses and earned allowances (Figure 18). Under **Adjust Disbursements** provides the traveler the option to move funds to the GTCC (Figure 17). **Note**: You must be in **Edit** mode to see the **Adjust Disbursements** link.

| Adjust Disbursem  | ents                | ×                                  |
|-------------------|---------------------|------------------------------------|
| Overpaid GTCC 👩   | GTCC ATM Withdrawal | Additional Payment<br>Paid to GTCC |
| \$ 0.00           | \$ 0.00             | \$ 0.00                            |
| Adjust Net Distri | bution              | 🔁 Reset                            |
| Personal          |                     | GTCC                               |
| \$ 263.30         |                     | \$ 1919.80                         |
|                   |                     |                                    |
|                   |                     | Cancel Save                        |

Figure 17: Adjust Disbursements Screen

You should verify the traveler <u>fully</u> pays the GTCC transactions to prevent travel card delinquencies.

| Vaiver/Appeals<br>let To Traveler<br>Balance Due US | \$0.00<br>\$2183.10<br>\$0.00 |          |              | Show Details 👻      |
|-----------------------------------------------------|-------------------------------|----------|--------------|---------------------|
| Entitlement Summa                                   | iry                           |          | <b>@</b> * A | djust Disbursements |
|                                                     |                               | Personal | GTCC         | Total               |
| Total Expenses                                      |                               | \$263.30 | \$1919.80    | \$2183.10           |
| Prior Payments                                      |                               | \$0.00   | \$0.00       | \$0.00              |
| Collections                                         |                               | \$0.00   | \$0.00       | \$0.00              |
| Net to Traveler                                     |                               | \$263.30 | \$1919.80    | \$2183.10           |
| Previous Pmt Adjustments                            |                               | \$0.00   | \$0.00       | \$0.00              |
| Net Distribution                                    |                               | \$263.30 | \$1919.80    | \$2183.10           |
|                                                     |                               |          |              |                     |

Figure 18: Review Financial Summary Screen - Partial View (continued)

Once you finish checking the **Review Trip Voucher** page, select **Continue** to proceed to **Other Auths and Pre-Audits**. Review the **Pre-Audit** flags, **Reason Codes**, and traveler justifications. You may see new information on the voucher which was not present on the authorization. If the information is travel compliant , **Continue** to the **Digital Signature** page (Figure 19).

- If there is <u>no change</u> in the travel mode, the AO can proceed with stamping the document **APPROVED** and **Submit Completed Document** if compliant, or stamp **RETURNED** if corrections are necessary (Figure 19).
- If there is <u>a change</u> in the travel mode and a **CTW** is attached as shown in Figure 15, then the AO will use the **Decision Tool** to determine the most advantageous means of travel and the reimbursement amount for the voucher.

| <b>∕</b> ™<br>Digi    | You are adjusting this document. Digital Signature                                                                                                    |                |                |              |  |  |
|-----------------------|----------------------------------------------------------------------------------------------------|----------------|----------------|--------------|--|--|
| <b>Trip</b><br>See wi | O Voucher Status                                                                                                    | roval process. |                |              |  |  |
| Che                   | Check document for errors                                                                                                    |                |                |              |  |  |
| Show                  | Show Previous Stamp 🗸                                                                                                    |                |                |              |  |  |
| þ                     | (Pending)<br>APPROVED                                                                                                    |                |                |              |  |  |
|                       | DOCUMENT STATUS *                                                                                                    |                | ROUTING LIST * |              |  |  |
|                       | APPROVED                                                                                                    | ~              | CSD            | ~            |  |  |
|                       | Additional Comments                                                                                                    |                | ٥              | Add Comments |  |  |
|                       | NAME                                                                                                    |                | TODAY'S DATE   |              |  |  |
|                       | Chris A West                                                                                                    |                | 08/14/2024     |              |  |  |
|                       | By clicking "Submit" you are legally signing this document to be submitted for routing and approval.                                                                              |                |                |              |  |  |
|                       | The estimated transportation related expenses and actual reimbursement may be reduced if travel is completed using a<br>different transportation mode than authorized by your AO. |                |                |              |  |  |
|                       |                                                                                                    |                | Submit Complet | ted Document |  |  |

Figure 19: Digital Signature Screen

#### **Travel Compliance**

There are several opportunities to support and improve travel compliance.

- DTS provides Pre-Audit flags, Reason Codes, Advisories, pop-ups and numerous emails to guide travelers and AOs toward compliance. One example is DTS provides a URGENT! DTS Action Required! email to AOs. The email is sent daily when an authorization with confirmed reservations remains SIGNED but not APPROVED, and the Trip Start date is within three days. Informs the traveler, AO, and DTA cancelation of reservations will occur if the document is unapproved.
- Travelers must do their part and provide supporting documentation and required receipts for official travel documents. Ensure they provide clear justifications for Pre-Audit flags. Finally, file correct and timely vouchers.
- AOs must follow the *JTR* and local business rules when reviewing travel documents. Use the information available in DTS/Citi to check GTCC charges prior to document approval. Return non-compliant trips to the traveler for correction. Be sure to only approve compliant documents to reduce improper payments.

• All users should be aware that official documents are subject to auditing such as the <u>DTMO Compliance Tool (CT)</u> and the DFAS Post Pay Review (PPR).

#### Key Travel Compliance Sources:

- You can learn about the <u>*Travel Policy Compliance Program*</u> on the DTMO website and how the **Compliance Tool** finds errors in DTS documents.
- If you are not sure what constitutes a valid receipt review the <u>Joint Travel Regulations</u> (JTR), and <u>DOD Financial Management Regulation (FMR)</u>.
- Reach out to your Component Representatives for local business rules.
- Review the data in the <u>What is a Valid Receipt?</u>, information paper.

Here are a few key reminders when approving documents:

- 1. If the traveler changed the travel mode on the voucher from the authorization then a **CTW** <u>may</u> be required. Determine if a **CTW** is necessary then ensure the proper reimbursement.
- 2. Only approve a voucher if a required receipt or locally approved receipt form is present. Return the document to the traveler for correction when documentation is missing.
  - View all attached receipts to ensure they match the claimed totals. If the receipt includes the total cost of several expenses, the total of the claimable individual expenses must match the total claimed amount on the receipt. If they don't match, return the document to the traveler for correction.
  - Ensure the traveler properly justified all **Pre-Audit** flags and **Reason Codes**.
  - Ensure the traveler included all supporting documentation (e.g., leave forms, memos).
  - A NDEA may stamp the document (T-ENTERED) on behalf of a traveler; however, policy dictates a completed *DD* 1351-2 or *OF* 1164 for local voucher is signed by the traveler and be included as supporting documentation. DTS enforces the policy requirement with a hard stop preventing signing and approving when the *DD* 1351-2 or *OF* 1164 indicator is missing. The missing receipt, *DD* 1351-2, or *OF* 1164 data appears as an audit fail on the **Digital Signature** page. DTS permits approval once resolution is achieved.

**Exception**: On voucher amendments, if it is a CBA-only claim or a cost decrease, then DTS won't prevent signing without the *DD 1351-2* attached in the **Enter Expenses** page.

**Note**: The DTS **Default** is the only printable version. No other printable form (e.g., *DD 1610, DD 1351-2 or OF 1164*) version is required in DTS. To obtain an electronic fillable version contact your Component for guidance or visit the Government website to obtain the appropriate form.

- Visit the Washington Headquarters Service website to download and complete the <u>DD</u> <u>Form 1351-2</u>.
- Visit the General Services Administration website to download and complete the <u>OF</u> <u>1164</u> form.

## **DTS ICONS**

Table 1 lists the icons available on the **Enter Expenses** page and/or on the **Review Trip** screen and provides a brief description.

Table 1

| ICON     | Appear in the Area Headers                                                                                                    |
|----------|----------------------------------------------------------------------------------------------------|
| 6        | Information icon provides details for an item. Mouse over or select to activate.                                                                                                    |
| ICON     | Identify Expense Types                                                                                                    |
| 0        | Identifies an Expense on the Progress Bar.                                                                                                    |
| \$       | Identifies an <b>Expense</b> (other than a <b>Reservation Expense</b> ) on the E <b>nter Expenses</b> screen.                                                                              |
| ×        | Identifies a Flight Expense.                                                                                                    |
| æ        | Identifies a <b>Rental Car Expense.</b>                                                                                                    |
|          | Identifies a Lodging Expense.                                                                                                    |
| Ģ        | Identifies a <b>Rail Expense.</b>                                                                                                    |
| ICON     | Allow Attach, Edit, and Remove Documents                                                                                                    |
|          | Select to <b>Import a PD</b> F and attach to an <b>Expense</b> item. Available on the <b>Enter Expenses</b> screen.                                                                        |
| •        | Select the + (Plus Sign) icon to Add a receipt or file under Details (Expense item).                                                                                                    |
| <b>a</b> | Select the <b>Trash Can</b> icon to remove an attached document under <b>Details</b> ( <b>Expense</b> item).                                                                               |
| *        | <b>Download Attachments</b> - Under <b>Details</b> , select to download a record in an entry. You can also <b>download all records</b> (zip file) and on the <b>Enter Expenses</b> screen. |
| browse   | Select browse link to search for and attach a file under Details (Expense item).                                                                                                    |
| 00       | Select the icons to rotate an image <b>Right / Left</b> under <b>Details</b> ( <b>Expense</b> item)                                                                                        |
| ପ୍ର୍     | Select the icons to <b>Zoom In / Out</b> under <b>Details</b> (Expense item).                                                                                                    |

| ICON                | Appear in the Document Column                                                       |  |
|---------------------|-------------------------------------------------------------------------------------|--|
| A                   | Identifies Expenses - Warning required receipt is missing.                          |  |
| N/A                 | Identifies <b>Expenses</b> – Receipt not applicable.                                |  |
| 1                   | Identifies Expenses - Number of attached receipts.                                  |  |
| Ø                   | Identifies <b>Attached</b> file to an <b>Expense</b> item.                          |  |
| Receipt<br>Required | Identifies <b>Receipt Required</b> icon for an <b>Expense</b> item                  |  |
| ICON                | Appear in the Actions Column                                                        |  |
| :                   | Icon appears for an entered expense. Select to duplicate or delete an Expense item. |  |

### Resources

The DTMO provides a variety of resources in the **Training Search Tool** at <u>https://www.travel.dod.mil/Training/Training-Search/</u>. You can find the specific resources addressed in this document and many more on the DTMO website.

- For information on authorizations, see <u>DTS Guide 2</u>
- For information on vouchers, see DTS Guide 3
- For information on expense types, see the DTA Manual, Appendix K
- For help with document reviewing, see the *Desktop Guide for Authorizing Officials*
- To take WBT classes, see <u>TraX</u>
- To learn about the DoDI GTCC see the Government Travel Charge Card Regulations
- To learn about the DoDI DTS, the <u>DTS Regulations</u>